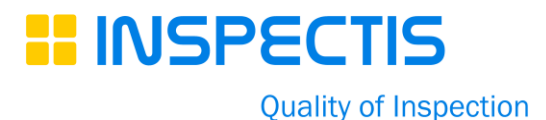

# Troubleshooting of Communication Between Camera and INSPECTIS©

When Windows 11 prevents streaming video from digital microscope or Magewell converter, the issue could stem from multiple factors. Here's a breakdown of possible causes and solutions:

#### 1. Driver

Download the latest Cable drivers and install it on your computer.

www.inspect-is.com/resources/software-download/ USB-COM Cable Drivers

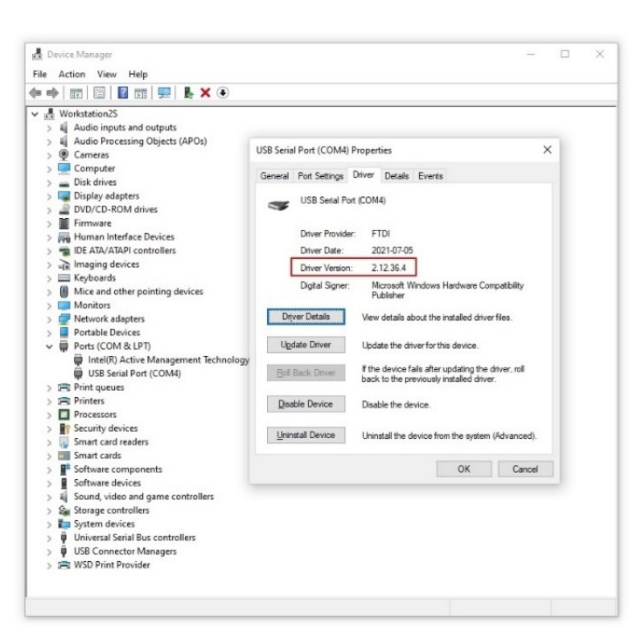

#### 2. Baud Rate Mismatch

Confirm the baud rate is set to 9600.

| Device Manager                                               |                                             |  |  |  |
|--------------------------------------------------------------|---------------------------------------------|--|--|--|
| le Action View Help                                          |                                             |  |  |  |
| ⊨ → I II   II   II   II   ↓ × •                              |                                             |  |  |  |
| H Workstation2S                                              |                                             |  |  |  |
| > Audio inputs and outputs                                   |                                             |  |  |  |
| > Audio Processing Objects (APOs)                            |                                             |  |  |  |
| >      Cameras                                               | USB Serial Port (COM4) Properties           |  |  |  |
| > Computer                                                   | a But Cathan But But B                      |  |  |  |
| > _ Disk drives                                              | General Port Settings Driver Details Events |  |  |  |
| > 🔙 Display adapters                                         |                                             |  |  |  |
| > PVD/CD-ROM drives                                          | Bits per second: 9600 V                     |  |  |  |
| > Firmware                                                   |                                             |  |  |  |
| > Human Interface Devices                                    | Data bits: 8 V                              |  |  |  |
| > The ATA/ATAPI controllers                                  |                                             |  |  |  |
| > a Imaging devices                                          | Party: None ~                               |  |  |  |
| > 🥅 Keyboards                                                |                                             |  |  |  |
| > Mice and other pointing devices                            | Stop bits: 1 ~                              |  |  |  |
| > Monitors                                                   | 5                                           |  |  |  |
| > 🖅 Network adapters                                         | Bow control: None V                         |  |  |  |
| > Portable Devices                                           |                                             |  |  |  |
| V Ports (COM & LPT)                                          | Advanced                                    |  |  |  |
| Intel(R) Active Management Technology USB Serial Port (COM4) |                                             |  |  |  |
| > 📇 Print queues                                             |                                             |  |  |  |
| > 🛱 Printers                                                 |                                             |  |  |  |
| > Processors                                                 |                                             |  |  |  |
| > P Security devices                                         |                                             |  |  |  |
| > 🛃 Smart card readers                                       |                                             |  |  |  |
| > Smart cards                                                |                                             |  |  |  |
| > P Software components                                      | OK Cancel                                   |  |  |  |
| > Software devices                                           |                                             |  |  |  |
| > 💐 Sound, video and game controllers                        |                                             |  |  |  |
| > Storage controllers                                        |                                             |  |  |  |
| > 🏣 System devices                                           |                                             |  |  |  |
| > Universal Serial Bus controllers                           |                                             |  |  |  |
| > USB Connector Managers                                     |                                             |  |  |  |
|                                                              |                                             |  |  |  |

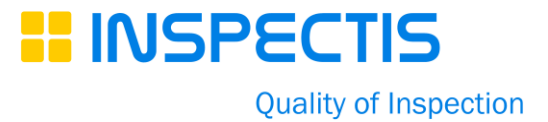

## 3. Incorrect COM Port Assignment

Windows may assign a new COM port number each time the cable is plugged into a different USB port, leading to software conflicts.

Manually assign a **fixed COM port number** (e.g., COM3 or COM3) in **Device Manager.** Ensure no other application is using the same COM port.

| Evice Manager File Action View Help      ←      ←      □     □     □     □     □     □     □     □     □     □     □     □     □     □     □     □     □     □     □     □     □     □     □     □                                                                                                    | ×                                                                                                    |         |
|----------------------------------------------------------------------------------------------------|----------------------------------------------------------------------------------------------------|---------|
| <ul> <li>✓ <u>#</u> Workstation25</li> <li>&gt; iii Audio inputs and outputs</li> <li>&gt; iii Audio Processing Objects (APOs)</li> <li>&gt; @ Compose</li> <li>&gt; □ Disk drives</li> <li>&gt; □ Disk drives</li> </ul>                                                                                                    | USB Serial Port (COM4) Properties × General Port Settings Datas Events Bits per second: 5600 v Data base III                                                                                                    |         |
| <ul> <li>&gt; If Firmware</li> <li>&gt; Im Humman Interface Devices</li> <li>&gt; Im Bufface Devices</li> <li>&gt; Im Spring devices</li> <li>&gt; Im Spring devices</li> <li>&gt; Im Key bords</li> <li>&gt; Im Mice and other pointing devices</li> <li>&gt; Im Monitors</li> <li>&gt; Portable Devices</li> <li>&gt; Portable Devices</li> <li>&gt; Intel<sup>®</sup> Intel<sup>®</sup></li></ul> | Advanced Settings for COM4  Advanced Settings for COM4  COM Part Number: COM Part Number: C | ? X     |
| >                                                                                                    | OK         Cancel           OK         Cancel           Latercy Time (resc):         16           Timesuts         Select forward freewing for correct (response problems).           Select forward freewing for correct response problems.         Serial Privater Serial Privater Serial Privater Off           Discussion         16         Cancel                                                                                                    | Nooooo  |
| > Sag Storage controllers<br>> III System devices<br>> III Universal Serial Bus controllers<br>> III USB Connector Managers<br>> IIII USB Connector Managers                                                                                                    | Minimum Write Timeout (msec):                                                                                                    | ): [s ~ |

## 4. Power Management & USB Suspend

Windows may disable USB ports to save power, interrupting communication.

Disable **USB selective suspend** in **Power Options** o prevent USB ports (including USB-to-RS232 adapters) from entering low-power mode and causing disconnections.

| dvanced settings                                                                                             |                                         |
|----------------------------------------------------------------------------------------------------|-----------------------------------------|
| Select the power plan that you want<br>choose settings that reflect how you<br>to manage power.              | to customise, then<br>want your compute |
| HP Optimized (recommended) [Active] $$                                                                       |                                         |
| <ul> <li>         Internet Explorer mode      </li> <li>         Desktop background settings     </li> </ul> | ^                                       |
| Wireless Adapter Settings                                                                                    |                                         |
|                                                                                                    |                                         |
| USB settings                                                                                                 |                                         |
| USB selective suspend setting<br>Setting: Disabled ~                                                         |                                         |
| Intel(R) Graphics Settings                                                                                   |                                         |
| PCI Express                                                                                                  |                                         |
| Processor power management     Display                                                                       | ~                                       |
|                                                                                                    |                                         |

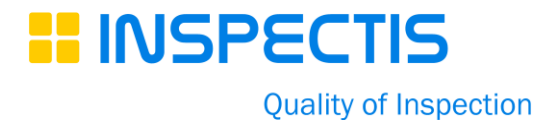

### 5. USB-COM Cable Problem

Make sure contact pins of the MiniDin connector on the cable are not damaged. Change the Cable if you see any signed of damage on the Cable.

# Troubleshooting Flow:

- 1. **Driver**: Install the latest drives for the USB-COM Cable.
- 2. Baud Rate: Check baud rate setting is correct e. g. 9600.
- 3. **COM Port**: Assign a static port number.
- 4. **Power**: Disable USB suspend in Windows.
- 5. USB-COM Cable: Verify cable and its connectors are not damaged.